|        |                                | Código:   | SGC PS-FOR-<br>DIRINF 0006 |
|--------|--------------------------------|-----------|----------------------------|
|        | Universidad Católica de Temuco | Versión:  | 01                         |
| TEMUCO |                                | Fecha de  | 14/12/2022                 |
|        |                                | vigencia: |                            |
|        | Manual                         | Página:   | 1 de 14                    |

# MANUAL DE USUARIO

# **RESULTADOS EODD**

# Dirección Análisis y Calidad de la Docencia

| Elaborado por:                 | Revisado por:                     | Aprobado por:              |  |
|--------------------------------|-----------------------------------|----------------------------|--|
| Profesional Área de Gestión de | Coordinador(a) Área de Gestión de | Director(a) de Informática |  |
| Calidad y Procesos             | Calidad y Procesos                | Director(u) de information |  |

# **1** CONTROL DE CAMBIOS

| VERSIÓN | FECHA      | OBSERVACIONES                    |
|---------|------------|----------------------------------|
| 01      | 04/09/2023 | Actualización Manual de Usuario. |
|         |            |                                  |

# 2 INTRODUCCIÓN

La Dirección de Análisis y Calidad de la Docencia (DAC) tiene entre sus funciones contribuir a la pertinencia y calidad de los programas de docencia a través del análisis y desarrollo de estudios y evaluaciones.

Una de las acciones que la DAC desarrollado es un sistema de gestión que dice relación con la actualización de la Encuesta de Opinión del Desempeño Docente (EODD), con el objetivo de alinearla al Perfil Docente de nuestra Universidad. En este contexto, se presenta el módulo **"Resultados EODD"** que, alojado en el Portal del Académico, tiene como fin agilizar el proceso de reportes, permitiendo la entrega de información útil y oportuna para los docentes de la Universidad Católica de Temuco (UCT), como también de un módulo de estadísticas que a futuro contendrá un histórico de reportes (por académico, por unidad, por carrera, por año, por semestre, etc) haciendo más expedito el manejo de la información.

El presente manual está diseñado para el correcto uso del módulo **"Resultados EODD"**, para el usuario, en caso de dudas comunicarse con la Dirección de Análisis y Calidad de la Docencia para su acompañamiento.

## **3 OBJETIVO Y ALCANCE**

#### 3.1 Objetivo Principal

• Gestionar información y reportes emanados a partir de la aplicación de la EODD.

#### **3.2 Objetivos Específicos**

• Comunicar resultados de la EODD a través del Portal del Académico.

| Elaborado por:                                       | Revisado por:                                           | Aprobado por:              |
|------------------------------------------------------|---------------------------------------------------------|----------------------------|
| Profesional Área de Gestión de<br>Calidad y Procesos | Coordinador(a) Área de Gestión de<br>Calidad y Procesos | Director(a) de Informática |

|        | Universidad Católica de Temuco | Código:   | SGC PS-FOR-<br>DIRINF 0006 |
|--------|--------------------------------|-----------|----------------------------|
|        |                                | Versión:  | 01                         |
| TEMUCO |                                | Fecha de  | 11/12/2022                 |
|        |                                | vigencia: | 14/12/2022                 |
|        | Manual                         | Página:   | 3 de 14                    |

• Proveer al docente de una herramienta informática que permita visualizar y gestionar información en el marco de una mejora continua.

# 4 REFERENCIAS NORMATIVAS U OTROS DOCUMENTOS

No aplica

## **5 DEFINICIONES**

No aplica

## 6 FUNCIONAMIENTO

#### 6.1 Acceso al Sistema.

Para ingresar al sistema el académico/planta temporal debe seguir las siguientes indicaciones:

- En el navegador de Mozilla debe ingresar la siguiente dirección <u>https://academicos.uct.cl/</u>
- Se debe ingresar el usuario de correo y la contraseña, con las siguientes indicaciones:

o Si el usuario es docente de planta (Perfil Académico), ingresar con correo uct.cl.

o Si el usuario es docente part time (Perfil Planta Temporal), ingresar con correo uct.cl

• Una vez que se autentifique como usuario autorizado, con el respectivo usuario de correo,

contraseña y seleccionando el captcha que contiene el formulario, entonces podrá ingresar a la plataforma, presionando el botón **Entrar**.

| Elaborado por:                 | Revisado por:                     | Aprobado por:              |  |
|--------------------------------|-----------------------------------|----------------------------|--|
| Profesional Área de Gestión de | Coordinador(a) Área de Gestión de | Director(a) de Informática |  |
| Calidad y Procesos             | Calidad y Procesos                | .,                         |  |

| UNIVERSIDAD<br>CATÓLICA DE<br>TEMUCO | Universidad Católica de Temuco | Código:   | SGC PS-FOR-<br>DIRINF 0006 |
|--------------------------------------|--------------------------------|-----------|----------------------------|
|                                      |                                | Versión:  | 01                         |
|                                      |                                | Fecha de  | 14/12/2022                 |
|                                      |                                | vigencia: |                            |
|                                      | Manual                         | Página:   | 4 de 14                    |
|                                      |                                |           |                            |

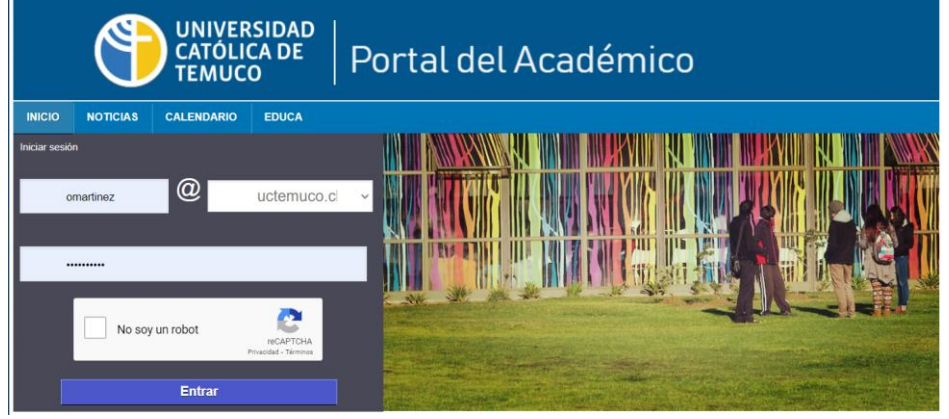

Figura N°01: Inicio de Sesión.

# 6.2 Inicio Portal del Académico.

 Al ingresar al portal, en la parte central se muestra un mensaje de bienvenida, documentos relacionados a los criterios de validación de evidencias (área docencia, área producción intelectual y extensión y vinculo), como además un Manual de compromisos académicos y el Reglamento del académico y un menú de opciones en la barra lateral izquierda.

| UNIVERSIDAD<br>CATÓLICA DE<br>TEMUCO                                        |                                                                                                    |  |  |  |  |  |
|-----------------------------------------------------------------------------|----------------------------------------------------------------------------------------------------|--|--|--|--|--|
| INICIO NOTICIAS CALENDARIO                                                  | EDUCA                                                                                                    |  |  |  |  |  |
|                                                                             | PERFIL: ACADEMICO V                                                                                                    |  |  |  |  |  |
| Compromisos Académicos                                                      | Bierwenido(a)                                                                                                    |  |  |  |  |  |
| Documentos compromisos<br>Manadas y documentación compromisos<br>ecotómicos | Al portal del Académico de la Universidad Católica de Temuco.                                                               |  |  |  |  |  |
| Historial Académico                                                         | *Criterios de validación  *Criterios de validación  *Criterios de validación  de evidencias: DOCENCIA de evidencias: EXT. Y |  |  |  |  |  |
| + Investigación                                                             | PRODUCCION VINCULO                                                                                                    |  |  |  |  |  |
| + Resultados EODD                                                           | PDF PDF                                                                                                    |  |  |  |  |  |
| Centrar sesión<br>Contrar sesión en el sisteme                              |                                                                                                    |  |  |  |  |  |
|                                                                             | "Regimento ad       compromise"       PDE                                                                                   |  |  |  |  |  |
|                                                                             | Thoge cite on Iu Imagen.                                                                                                    |  |  |  |  |  |

Figura N°02: Bienvenida Portal del Académico.

| Elaborado por:                                       | Revisado por:                                           | Aprobado por:              |  |
|------------------------------------------------------|---------------------------------------------------------|----------------------------|--|
| Profesional Área de Gestión de<br>Calidad y Procesos | Coordinador(a) Área de Gestión de<br>Calidad y Procesos | Director(a) de Informática |  |

| UNIVERSIDAD<br>CATÓLICA DE<br>TEMUCO | Universidad Católica de Temuco | Código:   | SGC PS-FOR-<br>DIRINF 0006 |
|--------------------------------------|--------------------------------|-----------|----------------------------|
|                                      |                                | Versión:  | 01                         |
|                                      |                                | Fecha de  | 14/12/2022                 |
|                                      |                                | vigencia: |                            |
|                                      | Manual                         | Página:   | 5 de 14                    |
|                                      |                                |           |                            |

Para ingresar a Resultados EODD, se debe acceder a la tercera opción del menú: Resultados
 EODD en caso de Perfil Académico como muestra la Figura N°03, y el primer menú en caso de
 Perfil Planta Temporal como en la Figura N°04.

| UNIVERSIDAD<br>CATÓLICA DE<br>TEMUCO                                 |                                                                                                    |  |  |  |  |
|----------------------------------------------------------------------|----------------------------------------------------------------------------------------------------|--|--|--|--|
| INICIO NOTICIAS CALENDA                                              | BO EDUCA                                                                                                    |  |  |  |  |
|                                                                      | PERFIL: ACADÉMICO V                                                                                          |  |  |  |  |
| + Compromisos Académi                                                | 200<br>Bierwenido(a)                                                                                         |  |  |  |  |
| Documentos comprom<br>Manuales y documentación comprom<br>académicos | Al portal del Académico de la Universidad Católica de Ternuco.                                               |  |  |  |  |
| Historial Académico                                                  | *Criterios de validación *Criterios de validación de validación de evidencias: DOCENCIA de evidencias: EXT.Y |  |  |  |  |
| + Investigación                                                      | PRODUCCION VICULO                                                                                            |  |  |  |  |
| + Resultados EODD                                                    | PDF PDF                                                                                                    |  |  |  |  |
| Certar sesión<br>Certar sesión en el sistema                         |                                                                                                    |  |  |  |  |
|                                                                      | *Aronal managements del<br>compromises<br>PDF                                                                |  |  |  |  |
|                                                                      | "haga cilc on la imagen.                                                                                     |  |  |  |  |

Figura N°03: Inicio del Portal, Resultados EODD, Perfil Académico.

|        | UNIVERSIDAD<br>CATÓLICA DE<br>TEMUCO |                |                                                           |         |                 |   |
|--------|--------------------------------------|----------------|-----------------------------------------------------------|---------|-----------------|---|
| INICIO | NOTICIAS                             | CALENDARIO     | EDUCA                                                     |         |                 |   |
|        |                                      |                |                                                           | PERFIL: | PLANTA TEMPORAL | ~ |
|        |                                      |                |                                                           |         |                 |   |
| _      |                                      |                |                                                           |         |                 |   |
| +      | Resultados I                         | EODD           |                                                           |         |                 |   |
|        |                                      |                | Bienvenido(a)                                             |         |                 |   |
| Ê      | Informe Individual                   |                | Al portal del Académico de la Universidad Católica de Ter | THICO   |                 |   |
|        |                                      |                |                                                           |         |                 |   |
| A      | Manuales<br>Informe individual       |                |                                                           |         |                 |   |
|        | Çerrar şeşió                         | 'n             |                                                           |         |                 |   |
| -1     | Center session en e                  | a processing ( |                                                           |         |                 |   |
|        |                                      |                |                                                           |         |                 |   |

Figura N°04: Inicio del Portal, Resultados EODD, Perfil Planta Temporal.

| Elaborado por:                 | Revisado por:                     | Aprobado por:              |
|--------------------------------|-----------------------------------|----------------------------|
| Profesional Área de Gestión de | Coordinador(a) Área de Gestión de | Director(2) de Informática |
| Calidad y Procesos             | Calidad y Procesos                | Director(a) de informatica |

|                       |                                | Código:   | SGC PS-FOR-<br>DIRINF 0006 |
|-----------------------|--------------------------------|-----------|----------------------------|
| CATÓLICA DE<br>TEMUCO | Universidad Católica de Temuco | Versión:  | 01                         |
|                       |                                | Fecha de  | 14/12/2022                 |
|                       |                                | vigencia: | 14/12/2022                 |
|                       | Manual                         | Página:   | 6 de 14                    |

- Al ingresar a la opción: **Resultados EODD**, tendrá acceso a la siguiente opción del submenú:
  - Informe individual

|        | ۴                                                   | UNIV<br>CATÓ<br>TEML          | ersidad  <br>Lica de   Port                         | tal del Aca                                           | démico                                            |   |
|--------|-----------------------------------------------------|-------------------------------|-----------------------------------------------------|-------------------------------------------------------|---------------------------------------------------|---|
| INICIO | NOTICIAS                                            | CALENDARIO                    | EDUCA                                               |                                                       |                                                   |   |
|        |                                                     |                               |                                                     | P                                                     | RFIL: ACADÉMICO                                   | v |
|        |                                                     |                               |                                                     |                                                       |                                                   |   |
| +      | Compromisos A                                       | Académicos                    | Bienvenido(a)                                       |                                                       |                                                   |   |
| 2      | Documentos co<br>Manuales y documenta<br>académicos | mpromisos<br>soon compromisos | Al portal del Académico de la Un                    | iversidad Católica de Temuco.                         |                                                   | - |
|        | Historial Acadér                                    | mico                          | *Criterios de validación de<br>evidencias: DOCENCIA | *Criterios de validación de<br>evidencias: PRODUCCION | *Criterios de validación de<br>evidencias: EXT. Y |   |
| +      | Investigación                                       |                               |                                                     | INTELECTUAL                                           | VINCULO                                           |   |
| +      | Resultados EO                                       | DD                            | PDF                                                 | PDF                                                   | PDF                                               |   |
|        | Informe Individu                                    | Jai                           |                                                     |                                                       |                                                   |   |
|        | Manuales<br>Informe individual                      |                               | compromisos                                         | Regiamento del<br>académico                           |                                                   |   |
| Ð      | Cerrar sesión en el sist                            | iema                          | PDF                                                 |                                                       |                                                   |   |
|        |                                                     |                               | *haga clic en la imagen.                            |                                                       |                                                   |   |

Figura N°05: Despliegue del Submenú de Resultados EODD, Informe Individual.

| Elaborado por:                 | Revisado por:                     | Aprobado por:              |  |
|--------------------------------|-----------------------------------|----------------------------|--|
| Profesional Área de Gestión de | Coordinador(a) Área de Gestión de | Director(a) de Informática |  |
| Calidad y Procesos             | Calidad y Procesos                | Director(a) de mormatica   |  |

| UNIVERSIDAD<br>CATÓLICA DE<br>TEMUCO |                                | Código:   | SGC PS-FOR-<br>DIRINF 0006 |  |
|--------------------------------------|--------------------------------|-----------|----------------------------|--|
|                                      | Universidad Católica de Temuco | Versión:  | 01                         |  |
|                                      |                                | Fecha de  | 14/12/2022                 |  |
|                                      |                                | vigencia: | 14/12/2022                 |  |
|                                      | Manual                         | Página:   | 7 de 14                    |  |

## 6.3 Resultados EODD: Informe individual

 Al presionar sobre el submenú, como lo muestra el recuadro verde en la Figura N°06, se desplegarán la Búsqueda por resultados (Figura N°07).

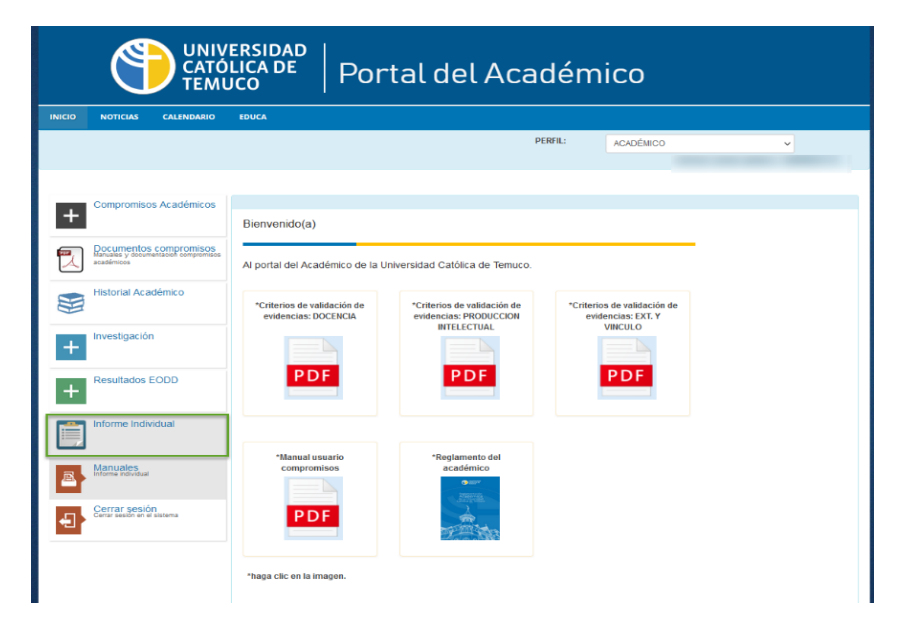

Figura N°06: Resultados EODD.

|        | UNIVERSIDAD<br>CATÓLICA DE<br>TEMUCO                                         |       |                     |                |   |           |            |          |            |          |         |
|--------|------------------------------------------------------------------------------|-------|---------------------|----------------|---|-----------|------------|----------|------------|----------|---------|
| INICIO | NOTICIAS CALENDARIO                                                          | EDUCA |                     |                |   |           |            |          |            |          |         |
|        |                                                                              |       |                     |                |   | PERFI     | L: A       | CADÉMICO |            | ~        |         |
|        |                                                                              |       |                     |                |   |           |            |          |            |          |         |
| +      | Compromisos Académicos                                                       | Búsqu | ueda de             | resultados por | : |           |            |          |            |          |         |
|        | Documentos compromisos<br>Manuales y documentación compromisos<br>académicos |       | Año:                | Seleccione v   |   | Semestre: | Seleccione | ~        |            |          |         |
|        | Historial Académico                                                          |       | Cursos:<br>Sección: | Seleccione ~   |   |           |            |          |            | ~        |         |
| +      | Investigación                                                                | Q, Br | Iscar               |                |   |           |            |          |            |          |         |
| +      | Resultados EODD                                                              | Año   | Semestre            | Curso          |   |           |            | Sección  | Resultados | Exportar | Resumen |
|        | Informe Individual                                                           |       |                     |                |   |           |            |          |            |          |         |
|        | Manuales<br>Informe individual                                               |       |                     |                |   |           |            |          |            |          |         |
| Ð      | Cerrar sesión<br>Cerrar sesión en el sistema                                 |       |                     |                |   |           |            |          |            |          |         |

Figura N°07: Informe Individual: Búsqueda de resultados.

| Elaborado por:                                       | Revisado por:                                           | Aprobado por:              |
|------------------------------------------------------|---------------------------------------------------------|----------------------------|
| Profesional Área de Gestión de<br>Calidad y Procesos | Coordinador(a) Área de Gestión de<br>Calidad y Procesos | Director(a) de Informática |

|        | Universidad Católica de Temuco | Código:  | SGC PS-FOR-<br>DIRINF 0006 |
|--------|--------------------------------|----------|----------------------------|
|        |                                | Versión: | 01                         |
| TEMUCO |                                | Fecha de | 14/12/2022                 |
|        |                                |          | 14/12/2022                 |
|        | Manual                         | Página:  | 8 de 14                    |

- La búsqueda de resultados puede ser: Anual, semestral, por cursos o por sección, tal como se explica a continuación:
- Para la búsqueda anual, se debe seleccionar Año y luego presionar botón Buscar, en caso de querer obtener todos los informes del año o años (en caso de seleccionar TODOS). Tal como se muestra en la Figura N°08.

|   | Búsqu | ueda de l | resultados por:     |           |            |         |            |          |         |
|---|-------|-----------|---------------------|-----------|------------|---------|------------|----------|---------|
|   |       | Año:      | Seleccione 🗸        | Semestre: | Seleccione | ~       |            |          |         |
|   |       | Cursos:   | Seleccione<br>TODOS |           |            |         |            | ~        |         |
|   |       | Sección:  | 2023                |           |            |         |            |          |         |
|   | Q Bu  | iscar     | L                   |           |            |         |            |          |         |
|   | Año   | Semestre  | Curso               |           |            | Sección | Resultados | Exportar | Resumen |
| Ì |       |           |                     |           |            |         |            |          |         |

Figura N°08: Búsqueda de resultados anual.

 Para la búsqueda por semestre, se debe seleccionar el año y luego el Semestre, el que puede ser 1 o 2 (primer o segundo semestre), o TODOS (ambos semestres). Posteriormente seleccionar botón Buscar. Como se muestra en Figura N°09.

| Búsqueda de resultados por: |          |       |   |           |            |         |            |          |         |
|-----------------------------|----------|-------|---|-----------|------------|---------|------------|----------|---------|
|                             | Año:     | 2022  | ~ | Semestre: | TODOS      | ~       |            |          |         |
|                             | Cursos:  | TODOS |   |           | TODOS<br>1 |         |            | ~        |         |
|                             | Sección: | TODOS | ~ |           | 2          |         |            |          |         |
| QBL                         | uscar    |       |   |           |            |         |            |          |         |
| Año                         | Semestre | Curso |   |           |            | Sección | Resultados | Exportar | Resumen |

Figura N°09: Búsqueda de resultados por semestre.

| Elaborado por:                                       | Revisado por:                                           | Aprobado por:              |
|------------------------------------------------------|---------------------------------------------------------|----------------------------|
| Profesional Área de Gestión de<br>Calidad y Procesos | Coordinador(a) Área de Gestión de<br>Calidad y Procesos | Director(a) de Informática |

|        |                                | Código:   | SGC PS-FOR-<br>DIRINF 0006 |
|--------|--------------------------------|-----------|----------------------------|
|        | Universidad Católica de Temuco | Versión:  | 01                         |
| TEMUCO |                                | Fecha de  | 14/12/2022                 |
|        |                                | vigencia: | 14/12/2022                 |
|        | Manual                         | Página:   | 9 de 14                    |

 Para la búsqueda por curso, se debe seleccionar, el año, semestre, y luego Cursos donde se puede elegir TODOS o uno en particular. Posteriormente seleccionar botón Buscar. Como se muestra en Figura N°10.

| Búsqu | ueda de  | resultados | s por: |           |   |         |            |          |         |
|-------|----------|------------|--------|-----------|---|---------|------------|----------|---------|
|       | Año:     | 2022       | ~      | Semestre: | 2 | ~       |            |          |         |
|       | Cursos:  | TODOS      |        |           |   |         |            | ~        |         |
|       | Sección: | 10003      |        |           |   |         |            |          |         |
| Q BI  | uscar    |            |        |           |   |         |            |          |         |
| Año   | Semestre | Curso      |        |           |   | Sección | Resultados | Exportar | Resumen |

Figura N°10: Búsqueda de resultados por curso.

 Para la búsqueda por sección, se debe seleccionar, el año, semestre, curso y luego Sección, donde se desplegará una lista con estas, se puede seleccionar TODOS o una en particular. Posteriormente seleccionar botón Buscar. Como se muestra en Figura N°11.

| Búsqueda de r | esultado                 | s por: |           |   |         |            |          |         |
|---------------|--------------------------|--------|-----------|---|---------|------------|----------|---------|
| Año:          | 2022                     | ~      | Semestre: | 1 | ~       |            |          |         |
| Cursos:       |                          |        |           |   |         |            | ~        |         |
| Sección:      | TODOS<br>TODOS<br>1<br>2 | ~      |           |   |         |            |          |         |
| Año Semestre  | Curso                    |        |           |   | Sección | Resultados | Exportar | Resumen |

Figura N°11: Búsqueda de resultados por sección.

Una vez realizada la búsqueda, se desplegarán el o los cursos, según los criterios seleccionados.
 Tal como se muestra en la Figura N°12.

| Elaborado por:                                       | Revisado por:                                           | Aprobado por:              |
|------------------------------------------------------|---------------------------------------------------------|----------------------------|
| Profesional Área de Gestión de<br>Calidad y Procesos | Coordinador(a) Área de Gestión de<br>Calidad y Procesos | Director(a) de Informática |

|        |                                     | Código:   |            |  |  |
|--------|-------------------------------------|-----------|------------|--|--|
|        | Universidad Católica de Temuco<br>F | Versión:  | 01         |  |  |
| TEMUCO |                                     | Fecha de  | 14/12/2022 |  |  |
|        |                                     | vigencia: | 14/12/2022 |  |  |
|        | Manual                              | Página:   | 10 de 14   |  |  |

|                             | Año:               | TODOS | ~ | Semestre: | TODOS | ~                      |                                 |                               |                |
|-----------------------------|--------------------|-------|---|-----------|-------|------------------------|---------------------------------|-------------------------------|----------------|
|                             | Cursos:            | TODOS |   |           |       |                        |                                 | ~                             |                |
|                             | Sección:           | TODOS | ~ |           |       |                        |                                 |                               |                |
| QB                          | uscar              |       |   |           |       |                        |                                 |                               |                |
|                             |                    |       |   |           |       |                        |                                 |                               |                |
|                             |                    |       |   |           |       |                        |                                 |                               |                |
| Año                         | Semestre           | Curso |   |           |       | Sección                | Resultados                      | Exportar                      | Resumen        |
| Año<br>2023                 | Semestre           | Curso |   |           |       | Sección<br>1           | Resultados                      | Exportar<br>PDF               | Resumen        |
| Año<br>2023<br>2022         | Semestre<br>1<br>2 | Curso |   |           |       | Sección<br>1<br>1      | Resultados<br>Ver<br>Ver        | Exportar<br>PDF<br>PDF        | Resumen<br>Ver |
| Año<br>2023<br>2022<br>2022 | Semestre 1 2 1 1   | Curso |   | -         |       | Sección<br>1<br>1<br>1 | Resultados<br>Ver<br>Ver<br>Ver | Exportar<br>PDF<br>PDF<br>PDF | Ver            |

# Figura N°12: Cursos.

- Para ver los resultados de la encuesta existen tres opciones que pueden ser seleccionados por cada curso y sección correspondiente, en el caso del informe de resumen se puede visualizar en el primer curso de cada año-semestre:
  - 1. Resultado
  - 2. Exportar
  - 3. Resumen

Tal como se muestra en la Figura N°13.

| Elaborado por:                 | Revisado por:                     | Aprobado por:              |
|--------------------------------|-----------------------------------|----------------------------|
| Profesional Área de Gestión de | Coordinador(a) Área de Gestión de | Director(a) de Informática |
| Calidad y Procesos             | Calidad y Procesos                | Director(a) de mormatica   |

|        |                                | Código:   |            |  |  |
|--------|--------------------------------|-----------|------------|--|--|
|        | Universidad Católica de Temuco | Versión:  | 01         |  |  |
| TEMUCO |                                | Fecha de  | 14/12/2022 |  |  |
|        |                                | vigencia: | 14/12/2022 |  |  |
|        | Manual                         | Página:   | 11 de 14   |  |  |
|        |                                |           |            |  |  |

| Búsqu | ueda de  | resultados por |          |     |         |           |       |       |
|-------|----------|----------------|----------|-----|---------|-----------|-------|-------|
|       | Año:     | 2023 🗸         | Semestre | : 1 | ~       |           |       |       |
|       | Cursos:  | TODOS          |          |     |         |           | ~     |       |
|       | Sección: | TODOS          | •        |     |         |           |       |       |
| QB    | uscar    |                |          |     |         |           |       |       |
| Año   | Semestre | Curso          |          |     | Sección | 1 ultados | 2 tar | 3 men |
| 2023  | 1        |                |          |     | 1       | Ver       | PDF   | Ver   |
| 2023  | 1        |                |          |     | 2       | Ver       | PDF   |       |
| 2023  | 1        |                |          |     | 1       | Ver       | PDF   |       |
| 2023  | 1        |                |          |     | 1       | Ver       | PDF   |       |

Figura N°13: Visualizar resultados de encuesta: Resultados, Exportar y Ver Resumen.

Al seleccionar la opción 1 (Ver) se abrirá la pestaña que se muestra en la Figura N°14, la cual tiene la opción de Exportar a PDF, abriendo una nueva pestaña al igual que la opción 2 (Figura N°15) y opción 3 (Figura N°16).

| Elaborado por:                 | Revisado por:                     | Aprobado por:              |
|--------------------------------|-----------------------------------|----------------------------|
| Profesional Área de Gestión de | Coordinador(a) Área de Gestión de | Director(a) de Informática |
| Calidad y Procesos             | Calidad y Procesos                | Director(a) de mormatica   |

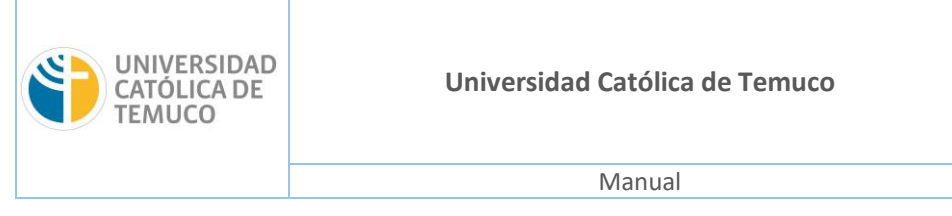

| Código    | SGC PS-FOR- |  |  |  |
|-----------|-------------|--|--|--|
| couigo.   | DIRINF 0006 |  |  |  |
| Versión:  | 01          |  |  |  |
| Fecha de  | 14/12/2022  |  |  |  |
| vigencia: | 14/12/2022  |  |  |  |
| Página:   | 12 de 14    |  |  |  |

| ENCUESTA DE OPINIÓN DEL                                                        | . DESEM        | PEÑO L        | DOCENT           | Segund  | lo Semestre 20 | 022     | Exportar a P | DF      |
|--------------------------------------------------------------------------------|----------------|---------------|------------------|---------|----------------|---------|--------------|---------|
| Unidad / Carrera                                                               |                |               |                  |         |                |         |              |         |
| Curren                                                                         |                |               |                  |         |                |         |              |         |
| Curso                                                                          |                |               |                  |         |                |         |              |         |
| Año 2022 Semestre 2 Seco                                                       | ción 1         | Inscrit       | tos 18           | Respue  | stas 1         | % Res   | ouestas      | 5.56%   |
| Profesor                                                                       |                |               |                  |         |                |         |              |         |
|                                                                                | D              | ESUMEN (F     | scala de 1 a 5   | 1       |                |         |              |         |
|                                                                                |                | coonicii (c   |                  | ,       |                |         |              |         |
| Competencias del Perfil Docente                                                | Doce           | nte           | Unidad / (       | Carrera |                | Promedi | o General    |         |
|                                                                                | Promedio       | Desvest       | Promedio         | Desvest | Doce           | nte     | Unidad / (   | Carrera |
| Dominio disciplinar                                                            |                |               |                  |         | Promedio       | Desvest | Promedio     | Desvest |
| Actuación ética y compromiso institucional                                     |                |               |                  |         |                |         |              |         |
| Planificación del proceso enseñanza aprendizaje                                |                |               |                  |         |                |         |              |         |
| Estrategias de enseñanza aprendizaje centradas en<br>el estudiante             |                |               |                  |         |                |         |              |         |
| Uso pedagógico de las tecnologías de la información<br>y la comunicación (TIC) |                |               |                  |         |                |         |              |         |
| Comunicación e interacción con los estudiantes                                 |                |               |                  |         |                |         |              |         |
| Evaluación de los aprendizajes de los estudiantes                              |                |               |                  |         |                |         |              |         |
|                                                                                |                |               |                  | ,       |                |         |              |         |
|                                                                                |                | DETALLE       | DEITEMS          |         |                |         |              |         |
| ÍTEM DEL CL                                                                    | JESTIONARIO    | )             |                  |         | Doce           | nte     | Unidad / (   | Carrera |
|                                                                                |                |               |                  |         | Promedio       | Desvest | Promedio     | Desvest |
| Dominio disciplinar                                                            |                |               |                  |         |                |         |              |         |
| Demuestra dominio de la disciplina que enseña                                  |                |               |                  |         |                |         |              |         |
| Presenta los conocimientos fundamentales y actualiza                           | dos de la disc | iplina que im | parte.           |         |                |         |              |         |
| Expone con claridad los contenidos tratados en clases                          |                |               |                  |         |                |         |              |         |
|                                                                                |                |               |                  |         |                |         |              |         |
| Contextualiza las actividades de aprendizaje, vinculano<br>profesional         | do los conteni | dos estudiad  | ios al futuro qu | Jehacer |                |         |              |         |

Figura N°14: Resultados EODD.

 Al seleccionar la opción 2 (PDF) se abrirá una nueva pestaña que se muestra en la Figura N°15, la cual está en formato PDF y se puede descargar o imprimir (botones marcados en esquina superior derecha).

| Elaborado por:                                       | Revisado por:                                           | Aprobado por:              |
|------------------------------------------------------|---------------------------------------------------------|----------------------------|
| Profesional Área de Gestión de<br>Calidad y Procesos | Coordinador(a) Área de Gestión de<br>Calidad y Procesos | Director(a) de Informática |

| UNIVERSIDAD<br>CATÓLICA DE<br>TEMUCO | Universi                                                                                                    | Universidad Católica de Temuco                                                                                                    |                                                                                                    | Código:<br>Versión:<br>Fecha de | SGC PS-FOR-<br>DIRINF 0006<br>01 |  |
|--------------------------------------|----------------------------------------------------------------------------------------------------|----------------------------------------------------------------------------------------------------|----------------------------------------------------------------------------------------------------|---------------------------------|----------------------------------|--|
|                                      |                                                                                                    |                                                                                                    |                                                                                                    |                                 | 14/12/2022                       |  |
|                                      |                                                                                                    | Manual                                                                                                    |                                                                                                    |                                 | 13 de 14                         |  |
| 1 de                                 | UNIVERSIDA<br>UNIVERSIDA<br>Unidad Carren<br>Carso<br>Año 202 Bere<br>Proteco                                                                                                    | - + 90% Encuesta de Opinión del Desempeño Do Dirección General de Docenci Segundo Semestre 2022                                                                                                    | Cente<br>ia EFOODOD<br>ELECTRIN OR DELEMPRIO OCCHI<br>Requests 1 NResponts 55%                                                                                                    |                                 |                                  |  |
|                                      | Competensian del Pertil<br>Doronte<br>Dominio diagotrar<br>Actuació feisa compromis<br>institucional<br>Partificación del proseso<br>envirtan as providage<br>envirtante as providage<br>Estimagias de exergitante<br>envirtantes | Docwity         Dadad / Carver           Promoto         Dervert         Promoto         Dervert           Image: Image: I | Promode General Desente Desente Promode Desente Promode Desente Desente Desente Desente Desente Desente Desente Desente Desente Desente Desente Desente Desente Desente Desente Desente Desente Desente Desente Desente Desente Desente Desente Desente Desent |                                 |                                  |  |

Figura N°15: Resultados EODD exportados a archivo PDF.

 Al seleccionar la opción 3 (Ver Resumen) se abrirá una nueva pestaña que se muestra en la Figura N°16, que despliega un resumen de resultados por año y semestre, la cual está en formato PDF y se puede descargar o imprimir (botones marcados en esquina superior derecha).

| Elaborado por:                                       | Revisado por:                                           | Aprobado por:              |  |  |
|------------------------------------------------------|---------------------------------------------------------|----------------------------|--|--|
| Profesional Área de Gestión de<br>Calidad y Procesos | Coordinador(a) Área de Gestión de<br>Calidad y Procesos | Director(a) de Informática |  |  |

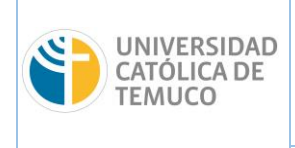

|                                | Código:   | SGC PS-FOR-<br>DIRINF 0006 |
|--------------------------------|-----------|----------------------------|
| Universidad Católica de Temuco | Versión:  | 01                         |
|                                | Fecha de  | 11/12/2022                 |
|                                | vigencia: | 14/12/2022                 |
| Manual                         | Página:   | 14 de 14                   |
|                                |           |                            |

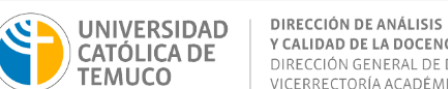

Y CALIDAD DE LA DOCENCIA DIRECCIÓN GENERAL DE DOCENCIA VICERRECTORÍA ACADÉMICA

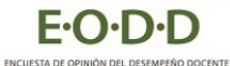

Fecha de elaboración: Temuco, 16 de Agosto de 2023

Estimado(a) docente:

Junto con saludar, le presentamos los resultados obtenidos en la Encuesta de Opinión del Desempeño Docente (EODD) en los cursos que tuvo a su cargo durante el primer semestre del año académico 2023.

Esperamos que los datos que entregan los resultados de la encuesta le proporcionen información útil para orientar sus esfuerzos hacia el mejoramiento de su práctica docente. Los datos de la siguiente tabla se encuentran ordenados en base a las competencias del perfil docente evaluadas y por sección.

| Asignatura              | Dominio<br>disciplinar | Actuación<br>ética | Planificación | Estrategias | Uso TIC | Comunicación<br>e interacción | Evaluación de<br>aprendizajes | Promedio<br>general |
|-------------------------|------------------------|--------------------|---------------|-------------|---------|-------------------------------|-------------------------------|---------------------|
|                         | 5.00                   | 5.00               | 5.00          | 5.00        | 4.92    | 5.00                          | 5.00                          | 4.99                |
| Promedic<br>Competencia | 5.00                   | 5.00               | 5.00          | 5.00        | 4.92    | 5.00                          | 5.00                          | 4.99                |

El promedio de todos sus cursos corresponde a 4.99, las competencias con mayor puntaje son Actuación ética con 5.00, Comunicación e interacción con 5.00, Dominio disciplinar con 5.00, Estrategias con 5.00, Evaluación de aprendizajes con 5.00, Planificación con 5.00 y la competencia con menor puntaje es Uso TIC con 4.92. En este sentido, le invitamos a revisar la oferta regular de formación para el año 2023, considerando aquellas competencias que identifique como aspectos a mejorar <u>https://die.uct.cl/docentes/</u>.

Recuerde que, si necesita mayor información respecto a los resultados de las secciones a su cargo, dispone de los informes individuales. Le invittamos especialmente a que considere los comentarios cualitativos que han hecho los estudiantes y a que preste especial atención a aquellos items cuyos resultados son comparativamente más bajos.

La jefatura o dirección de la Unidad Académica responsable de los cursos que usted impartió tendrá acceso a esta información.

Si tiene alguna consulta u observación con respecto al informe, puede comunicarse con Jesus Alberto Torres Hoyer, Director de Análisis y Calidad de la Docencia, al correo dac@uct.cl o al anexo 5375.

Saluda cordialmente a usted.

Start 6

Jesus Alberto Torres Hoyer Director de Análisis y Calidad de la Docencia Dirección General de Docencia Vicerrectoría Académica

Figura N°16: Informe Resumen de Resultados por año y semestre.

#### 7 **ANEXOS**

No aplica

| Elaborado por:                                       | Revisado por:                                           | Aprobado por:              |  |  |
|------------------------------------------------------|---------------------------------------------------------|----------------------------|--|--|
| Profesional Área de Gestión de<br>Calidad y Procesos | Coordinador(a) Área de Gestión de<br>Calidad y Procesos | Director(a) de Informática |  |  |